## Point méthode

## Comment paramétrer l'application de réalité augmentée Augment pour afficher une modélisation 3D ?

Etape 1 : Préparer un modèle 3D dans Google SketchUp

- 1. Importer ou dessiner un modèle 3D dans Google SketchUp.
- 2. Exporter le modèle au format dae (Ficher/Exporter/Modèle 3D...).
- L'exportation a créé deux fichiers, le fichier 3D au format dae et le dossier texture du modèle. Il faut compacter les deux éléments en un seul. Pour cela :
  - Sélectionner les deux éléments en maintenant la touche « CTRL » appuyée.
  - Faire un clic droit puis sélectionner « 7-Zip ».
  - Sous le libellé « Format de l'archive », sélectionner le format « zip » puis valider par « OK ».

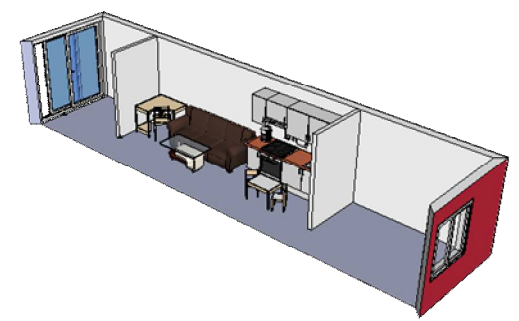

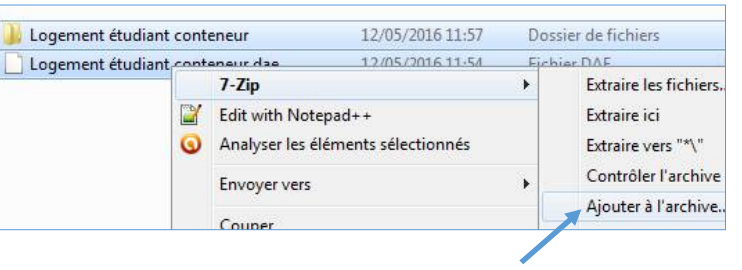

Nom

Logement étudiant conteneur
Logement étudiant conteneur.dae

Réalité augmentée

Le fichier compacté s'affiche dans le répertoire d'exportation. (ici, le nom du répertoire est « Réalité augmentée »).

#### Etape 2 : Se connecter sur le site d'Augment

- 1. Se rendre sur le site « http://www.augment.com/fr ».
- 2. Se connecter en entrant l'identifiant et le mot de passe (le demander au professeur si nécessaire).

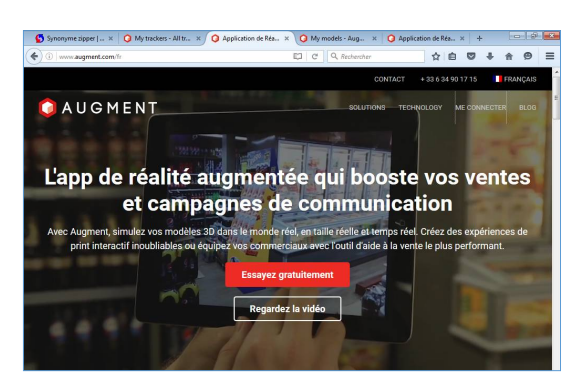

Etape 3 : Importer le modèle 3D dans le site Augment

- 1. Cliquer sur « All models « à gauche de l'écran.
- 2. Cliquer sur le bouton « Add model ».
- 3. Importer le fichier compacté.
- 4. Sélectionner la catégorie qui convient.
- 5. Rendre « Public » le modèle.
- 6. Lorsque le modèle est chargé, cliquer sur le bouton « Save and publish ».
- 7. Valider les unités en cliquant sur « Confirm unit ».

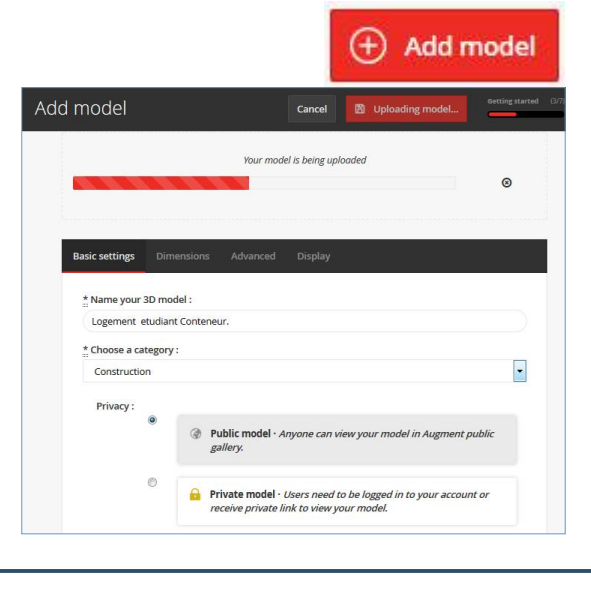

# Point méthode

## Comment paramétrer l'application de réalité augmentée Augment pour afficher une modélisation 3D ?

Etape 4 : Générer le code QR pour accéder au modèle

- 1. Cliquer sur l'icône « Preview » pour afficher le code QR lié au modèle.
- 2. Avec l'Outil capture de Windows, sélectionner le code QR puis l'enregistrer.
- 3. Importer le fichier dans un traitement de texte par exemple pour le redimensionner et l'imprimer.

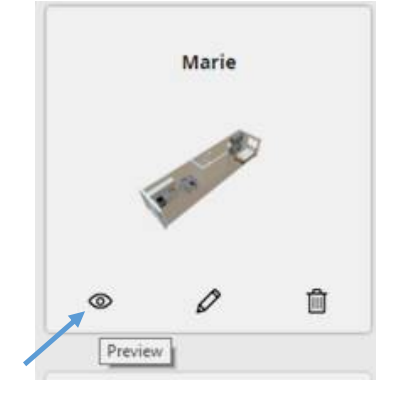

Etape 5 : Visualiser le modèle 3D sur tablette ou smartphone avec l'application Augment

- 1. Installer l'application Augment sur une tablette ou sur un smartphone si nécessaire.
- 2. Dans l'application, scanner le code QR.
- 3. Centrer l'image virtuelle du modèle 3D en appuyant sur la croix à gauche de l'écran.
- 4. Un zoom en écartant ou en resserrant deux doigts permet de réduire ou d'agrandir le modèle.
- 5. Un glissement avec deux doigts vers le haut ou vers le bas permet de faire pivoter le modèle.
- 6. Le déplacement dans différents axes d'un doigt sur l'écran permet d'affiner l'exploration du modèle.

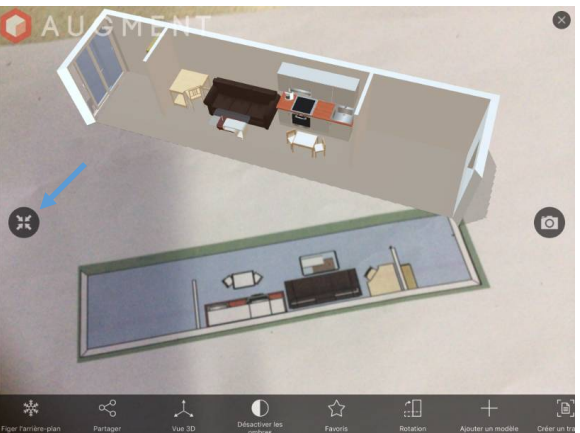

Nota : le code QR peut être également scanné avec n'importe quelle application de lecture de codes QR.